## NEMOKAMŲ KVIETIMŲ ATSIĖMIMAS

- 1. Atsidarykite internetinę svetainę adresu: https://zalgirioarena.koobin.com/vasario-16-koncertas
- 2. Pasirinkite norimą sektorių ir spauskite "Pridėti į krepšelį".

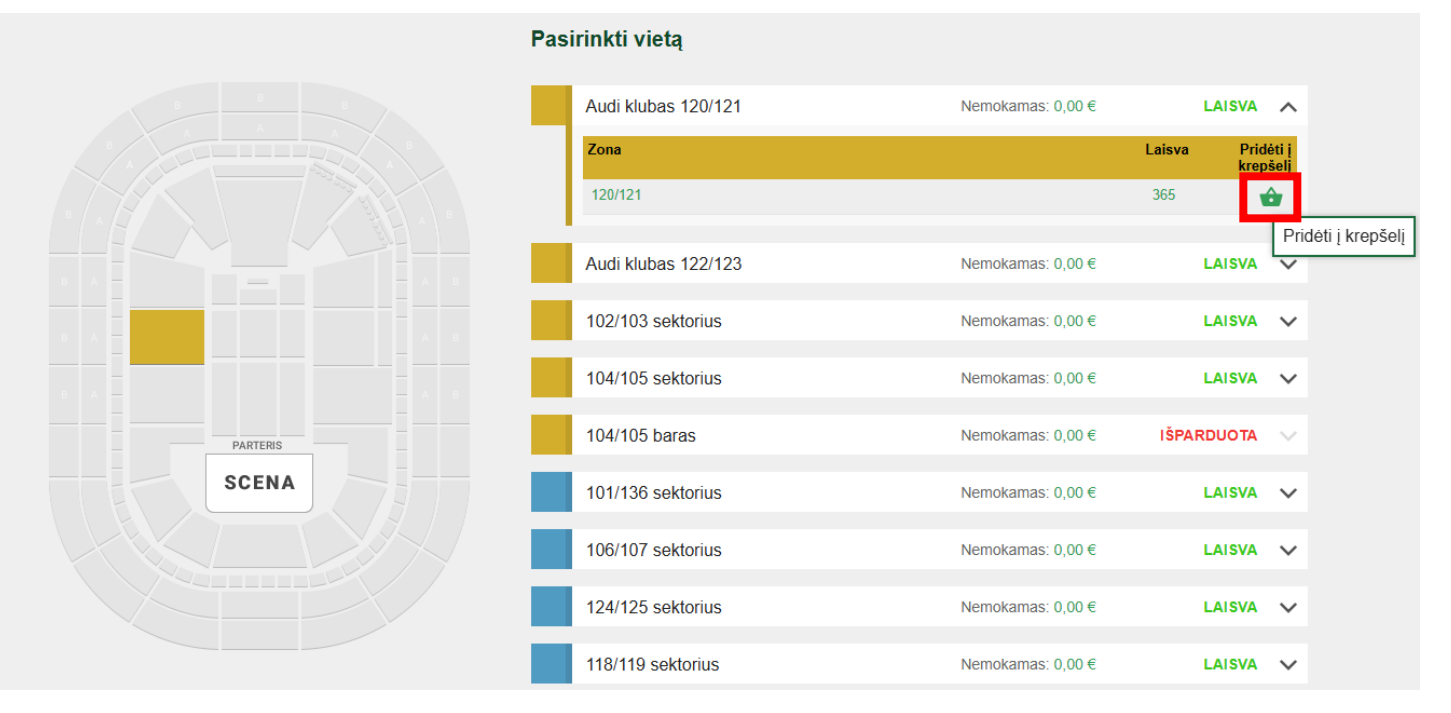

3. Pasirinkite norimas vietas (laisvos vietos pažymėtos žalia spalva) ir spauskite mygtuką "Tęsti". Galima rinktis ne daugiau nei 4 vietas.

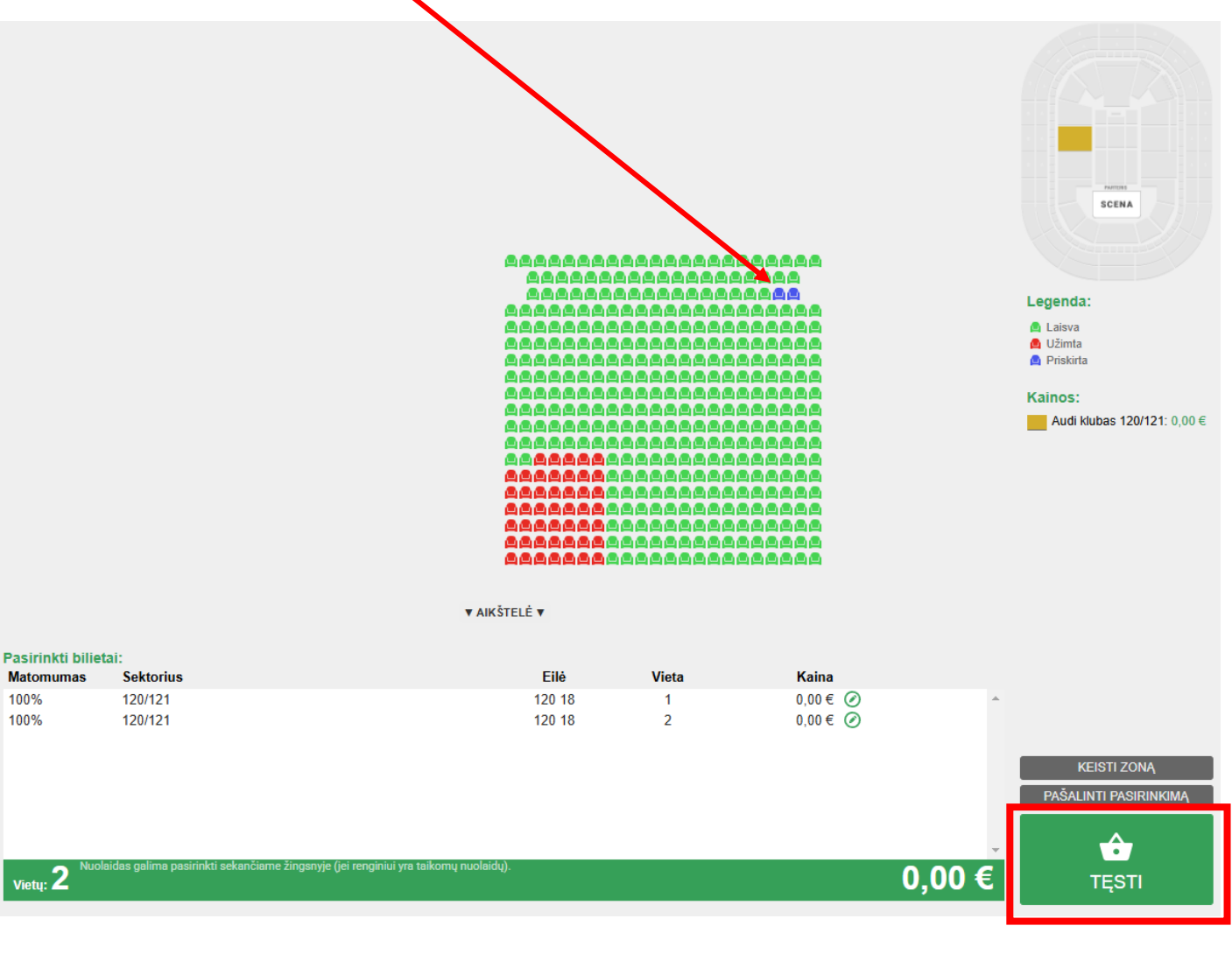

4. Peržiūrėkite krepšelyje esančias vietas ir spauskite žalią mygtuką "Pirkti".

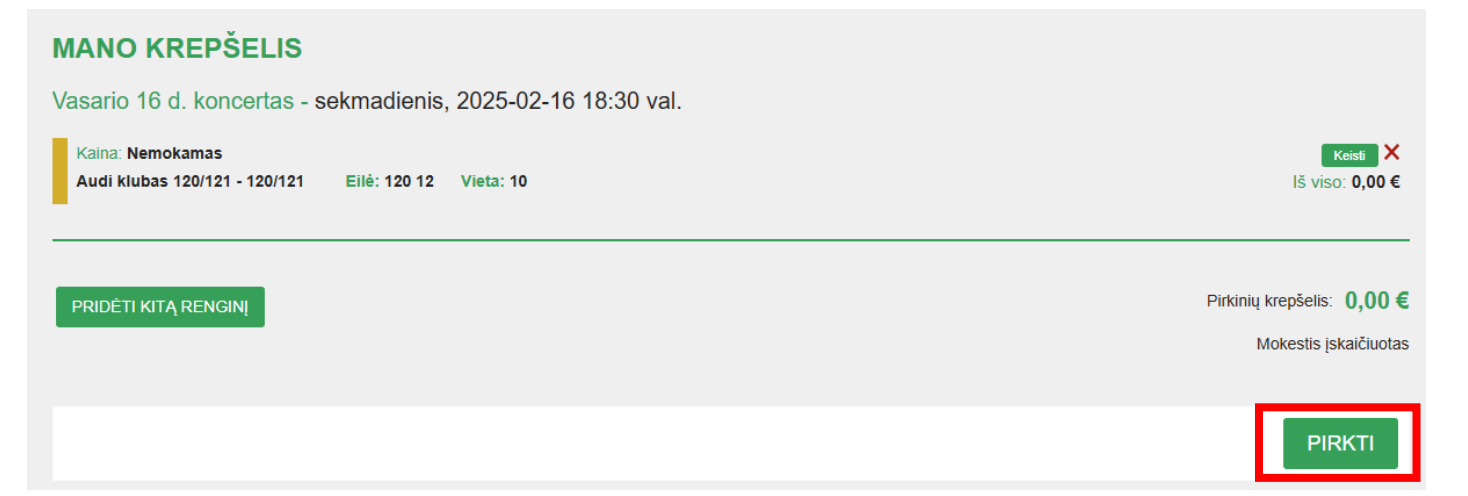

5. Jei jau turite prisijungimus prie sistemos – įveskite elektroninio pašto adresą ir slaptažodį ir prisijunkite. Jei neturite – spauskite mygtuką užsiregistruokite ir susikurkite paskyrą.

| Elektroninis paštas                |             |
|------------------------------------|-------------|
| Slaptažodis                        |             |
|                                    | PRISIJUNGTI |
| Pamiršai slaptažodį?               |             |
| Neturite paskyros? Užsiregistruoti |             |
|                                    |             |

6. Prisijungus prie paskyros grįšite į pirkinių krepšelį. Puslapio apačioje susipažinkite ir sutikite su bilietų pirkimo taisyklėmis ir spauskite žalią mygtuką "Sutikti" ir gausite nemokamus kvietimus į renginį.

## PRIEŠ NUSIPERKANT BILIETUS, PRAŠOME UŽDĖTI VARNELĘ PRIE "SUSIPAŽINAU IR SUTINKU SU PIRKIMO SĄLYGOMIS"

Prašome susipažinti su visomis pirkimo taisyklėmis ir sąlygomis, kurios pateiktos ČIA.

Susipažinau ir sutinku su Bendrosiomis pirkimo – pardavimo ir elgesio taisyklėmis.

Atsisiųsti Bendrąsias pirkimo-pardavimo ir elgesio taisykles galite čia.

## MOKĖJIMO BŪDAI

Bilietų pardavimo sistemoje galite atsiskaityti naudodamiesi Swedbank, SEB, Šiaulių banko ir PaySera banko elektronine bankininkyste bei mokėjimo kortele. Jeigu Jūsų banko nėra, naudokitės mokėjimo būdu "Mokėjimo kortele (debetine/kreditine)".